## **Recording Advancements (IA)**

- 1. Click on one or more youth in the roster to select who will earn this advancement.
- 2. Click on the "Record Progress" button.

|                     | Internet Advancement                                             | Roster          | Welcome, Donovan                   | 🍁 - 🔅            |  |  |
|---------------------|------------------------------------------------------------------|-----------------|------------------------------------|------------------|--|--|
|                     | My Organization                                                  |                 |                                    |                  |  |  |
| Roster              | Council: Longhorn Council                                        | BOYS            |                                    |                  |  |  |
| K Activities        | District: Indian Nations<br>Chartered Organization: Baylor Unive | rsity           | $\frown$                           |                  |  |  |
| Profile             | Troop Roster Pending Items                                       | 24 History      | 2                                  | Import File      |  |  |
| ( <sup> </sup>      | Q Search by Name or Member ID                                    |                 |                                    |                  |  |  |
| Forum               |                                                                  | Ľ               | ] Run Report 2 🗸 Record Progress 🗸 | \Xi Show: Youths |  |  |
| SB Scoutbook        | □ Name † <sub>↓</sub>                                            | Member ID Age † | Last Rank Approved 1               |                  |  |  |
|                     | Matthew                                                          | 29244 13        | 🚯 Scout 🔘                          |                  |  |  |
| (i) Start Recharter | 🗆 👔 Alex                                                         | 91144 18        | 🚱 Eagle Scout 💿                    |                  |  |  |
| (1)                 | Kieran                                                           | 8986 12         | Second Class                       |                  |  |  |
|                     | Landon                                                           | 52899 11        | Second Class 🕕                     |                  |  |  |
|                     | Atthew                                                           | 47007 18        | Eagle Scout 🕕                      |                  |  |  |
|                     | Cameron                                                          | )8416 12        | First Class 🕕                      |                  |  |  |
|                     | 🗆 👔 Jaysen i                                                     | 23912 14        | First Class 🕕                      |                  |  |  |
|                     | Samuel                                                           | 80061 14        | Second Class 🕕                     |                  |  |  |
|                     | Leland                                                           | 10802 14        | 👻 Tenderfoot                       |                  |  |  |
|                     | Andrew                                                           | 503043 18       | 🚱 Eagle Scout 🕕                    |                  |  |  |
|                     | Total 36 Items (3 Selected)                                      | < 1             | 2 3 4 >                            | 10 / page \vee   |  |  |

- 4. Choose a completion date
- 5. Choose a Type of Advancement (Rank, Award, Merit Badge or Adventure)
- 6. Choose a status. (Approved items go on the Advancement Report that you take to the Scout Shop. Awarded items have already been received by youth.)

|                   | Internet Advancement Roster     | Welc                                       | come, Donovan |                  |
|-------------------|---------------------------------|--------------------------------------------|---------------|------------------|
|                   | Record Advancement              |                                            | ×             |                  |
| Roster            | Completion Date                 | Registered Youth:<br>3 of 3 to be Approved |               |                  |
| Activities        | 05 / 08 / 2020                  | () Landon                                  | ×             |                  |
| Profile           | Type of Advancement Merit Badge | () Kieran                                  | ×             | Import File      |
| Reports           | Advancement Item                | () Matthew                                 | ×             |                  |
| Forum             | S Cooking (Eagle)               |                                            | ~             | \Xi Show: Youths |
| B Scoutbook       | Set Status                      |                                            |               |                  |
| D Start Recharter |                                 |                                            | - 1           |                  |
|                   | SAVE AND RECORD ANOTHER         | RECORD AND FINISH                          |               |                  |
|                   |                                 | Eagle Seguit                               |               |                  |

- 7. To continue recording advancements for these same youth, click "Save And Record Another", otherwise, click "Record And Finish."
- 8. A success message will be shown at the top of the screen.

|                                              | Internet Advancement Roster  Success Merit Badge: Cooking has been Approved to Landon Kieran , Matthew  My Organization | Welcome, Donovan | ☆ - ≎       |  |  |
|----------------------------------------------|----------------------------------------------------------------------------------------------------|------------------|-------------|--|--|
| Roster                                       | Troop 497 Baylor University BOYS Council: Longhorn Council                                                              |                  |             |  |  |
| K Activities                                 | District: Indian Nations<br>Chartered Organization: Baylor University                                                   |                  |             |  |  |
| <ul> <li>Profile</li> <li>Reports</li> </ul> | Troop Roster Pending Items History                                                                                      |                  | Import File |  |  |
| P Forum                                      | Q Search by Name or Member ID                                                                                           |                  |             |  |  |